QuarkXPress 8.0 ReadMe

# Conteúdo

| QuarkXPress 8.0 ReadMe                 | 3  |
|----------------------------------------|----|
| Requisitos de Sistema                  | 4  |
| Mac OS                                 | 4  |
| Windows                                | 4  |
| Instalação: Mac OS                     | 5  |
| Execução de uma instalação silenciosa  | 5  |
| Preparando a instalação silenciosa     | 5  |
| Instalação                             | 5  |
| Execução da instalação por arrasto     | 5  |
| Inclusão de arquivos após a instalação | 6  |
| Instalação: Windows                    |    |
| Execução de uma instalação silenciosa  | 7  |
| Preparando a instalação silenciosa     | 7  |
| Instalação                             | 7  |
| Inclusão de arquivos após a instalação | 7  |
| Upgrade                                | 9  |
| Instalação ou upgrade com QLA          |    |
| Registro                               | 11 |
| Ativação                               | 12 |
| Desinstalação                          |    |
| Mac OS                                 |    |
| Windows                                |    |
| Mudanças de última hora                |    |
| Problemas conhecidos e solucionados    |    |
| Contato com a Ouark                    |    |
| No continente americano                |    |
| Fora do continente americano           |    |
| Notificação legal                      | 19 |
| ,                                      |    |

## QuarkXPress 8.0 ReadMe

O QuarkXPress<sup>®</sup> 8 oferece uma interface de usuário atualizada e um conjunto de novas funcionalidades. As ferramentas Box e Bézier são mais intuitivas e a importação de conteúdo é mais fácil. As funcionalidades de caracteres suspensos e grade de design trazem uma tipografia de alta qualidade para os seus layouts. O formato universal de arquivos permite abrir e editar um projeto criado na edição da língua que estiver sendo usada ou da língua anterior do QuarkXPress. Estilos de itens, mudar/buscar itens, e a paleta de guias ajudam a produzir um trabalho mais elegante. O Quark Interactive Designer<sup>™</sup> deixa você criar output SWF, sem exigir codificação. Você pode até importar arquivos originais do Adobe<sup>®</sup> Illustrator<sup>®</sup>.

## Requisitos de Sistema

## Mac OS

### Software

• Mac  $OS^{\textcircled{B}} X 10.4$  (Tiger<sup>TM</sup>) ou Mac OS X 10.5 (Leopard)

### Hardware

- G5 ou processador PowerPC® ou Mac® Intel® mais rápido (no mínimo G4)
- 1GB RAM (mínimo de 256MB)
- 1GB de espaço disponível no disco rígido

### Opcional

• Conexão com a internet para ativação

### Windows

#### Software

• Microsoft<sup>®</sup> Windows<sup>®</sup> XP (service pack 2) ou Windows Vista<sup>™</sup> (certificado em Windows Vista)

#### Hardware

- 1GB de memória RAM recomendado (mínimo de 256MB em Windows XP, mínimo de 512MB em Windows Vista)
- 500MB de espaço disponível no disco rígido

#### Opcional

• Conexão com a internet para ativação

## Instalação: Mac OS

To install QuarkXPress:

- 1. Disable any virus protection software. If you are concerned about a virus infecting your computer, run a virus check on the installer file and then disable your virus detection software.
- 2. Double-click the Installer icon and follow the instructions on the screen.

### Execução de uma instalação silenciosa

O recurso de instalação silenciosa permite aos usuários instalar o QuarkXPress em seus computadores através de uma rede sem ter que seguir passo a passo as instruções de instalação. Esse recurso é útil para instalações de grandes grupos, já que a execução da instalação manual seria trabalhosa.

### Preparando a instalação silenciosa

Para possibilitar aos usuários do Mac OS a execução da instalação silenciosa em seus computadores, o administrador deve fazer as seguintes modificações:

- 1. Instalar o QuarkXPress numa rede local. O programa de instalação cria um arquivo 'setup.xml' na pasta onde o programa de instalação está localizado.
- 2. Abra o arquivo "setup.xml" em um editor de textos e defina o valor do atributo "Silent" da tag <Setup> como verdadeiro.

#### Instalação

Para executar uma instalação silenciosa no sistema Mac OS:

- 1. Copie a pasta do programa de instalação que contém os arquivos 'setup.xml' para seu computador.
- 2. Clique duas vezes no ícone do programa de instalação do QuarkXPress e siga as instruções na tela.

### Execução da instalação por arrasto

Ao invés de utilizar o programa de instalação do QuarkXPress, você pode arrastar uma cópia instalada do QuarkXPress a partir de um local de rede para o seu computador. Para executar uma instalação por arrasto do QuarkXPress:

- 1. Arraste uma cópia instalada da pasta do aplicativo QuarkXPress para seu computador.
- 2. Clique duas vezes no arquivo "Componentes do QuarkXPress " localizado na pasta "Para o sistema" do aplicativo QuarkXPress. A caixa de diálogo Autenticar será exibida.
- 3. Digite seu nome de administrador e sua senha nos campos apropriados e, em seguida, clique em OK.
- 4. Se o programa de instalação de componentes detectar cópias do QuarkXPress no seu computador, a caixa de diálogo Selecionar pasta será exibida. Vá para a pasta que contém a cópia do QuarkXPress que acabou de ser copiada e clique em OK. O programa de instalação de componentes inicia instalação dos componentes.
- 5. Clique em Sair quando o programa de instalação informar que a instalação foi completada.

## Inclusão de arquivos após a instalação

Para incluir arquivos após a instalação, clique duas vezes no ícone do programa de instalação. Use a lista **Instalação Personalizada** para selecionar os itens que deseja instalar.

## Instalação: Windows

To install QuarkXPress:

- 1. Desabilite qualquer software de proteção antivírus que esteja instalado. Se você estiver preocupado com a presença de vírus no seu computador, antes de instalar execute uma verificação antivírus no arquivo de instalação e em seguida desabilite o software.
- 2. Clique duas vezes no ícone do programa de instalação e siga as instruções na tela.

## Execução de uma instalação silenciosa

O recurso de instalação silenciosa permite aos usuários instalar o QuarkXPress em seus computadores através de uma rede sem ter que seguir passo a passo as instruções de instalação. Esse recurso é útil para instalações de grandes grupos, já que a execução da instalação manual seria trabalhosa.

### Preparando a instalação silenciosa

Para possibilitar aos usuários do Windows a execução da instalação silenciosa em seus computadores, o administrador deve fazer as seguintes modificações:

- 1. Instalar o QuarkXPress numa rede local. O programa de instalação cria um arquivo "setup.xml" e um arquivo "silent.bat" na pasta onde o programa de instalação está localizado.
- 2. Abra o arquivo "silent.bat" em um editor de textos e verifíque se o caminho do arquivo "setup.exe" aparece na primeira linha da seguinte forma: '<caminho de setup.exe>' /s /v'/qn'

### Instalação

Para executar uma instalação silenciosa no sistema Windows:

- 1. Copie a pasta do programa de instalação que contém os arquivos "setup.xml" e "silent.bat" para seu computador.
- 2. Clique duas vezes no arquivo "silent.bat". Uma janela de console exibe o caminho onde o programa de instalação está localizado e fecha quando a instalação estiver concluída.

### Inclusão de arquivos após a instalação

Para incluir arquivos após a instalação:

- 1. Clique duas vezes no ícone "setup.exe". A caixa de diálogo Instalação será exibida.
- Clique em Próximo. A tela Manutenção do Programaserá exibida.
  - Clique em **Modificar** para escolher os arquivos que deseja instalar. Você poderá instalar novos arquivos ou remover arquivos previamente instalados.
  - Clique em **Reparar** para corrigir erros secundários relacionados com os arquivos instalados. Use essa opção se houver problemas com arquivos ausentes ou danificados, atalhos ou entradas de registro.

- 3. Clique em Próximo.
  - Se você tiver clicado em **Modificar** na caixa de diálogo anterior, a tela **Instalação Personalizada** será exibida. Faça as modificações necessárias e clique em **Próximo**. A tela **Pronto para modificar o programa** será exibida. Clique em **Instalar**.
  - Se você clicou em **Reparar** na caixa de diálogo anterior, a tela **Pronto para reparar o programa** será exibida. Clique em **Instalar**.
- 4. Clique em Finalizar quando o sistema informar que o processo está concluído.

## Upgrade

Para fazer upgrade (atualização) do QuarkXPress para essa versão:

- 1. Desabilite o software de proteção antivírus que esteja instalado. Se você estiver preocupado com a presença de vírus em seu computador, antes de instalar execute uma verificação antivírus no arquivo de instalação e em seguida, desabilite o software.
- 2. Clique duas vezes no ícone do programa de instalação e siga as instruções na tela.
- 3. Quando a tela mostrar o Código de validação, escolha Upgrade no menu suspenso Tipo de instalação. Se você tiver um código de validação de upgrade, digite no campo Digite seu código de validação. Se você não tiver um código de validação de upgrade, clique em Obter código de validação para ir para o site do Quark, siga as instruções na tela para obter o código, e digite o código de validação obtido no campoDigite seu código de validação.
- 4. Clique em Continuar e siga as instruções na tela.
- Nota: O programa de atualização instala uma nova cópia do QuarkXPress QuarkCopyDesk. Ele não substitui a versão anterior.

## Instalação ou upgrade com QLA

O Quark License Administrator (QLA) é o software que gerencia os produtos licenciados da Quark. Se você comprou um Multi-Pak ou um Lab-Pak, provavelmente recebeu um CD-ROM do QLA quando adquiriu o QuarkXPress. O QLA deve ser instalado na rede antes da instalação do QuarkXPress.

Se o QLA já estiver instalado e você estiver instalando o QuarkXPress, a caixa de diálogo **Detalhes do Servidor de Licença** é exibida quando você digitar suas informações de registro. Antes de prosseguir, verifique se você tem as informações necessárias para digitar valores nos seguintes campos:

- Endereço IP do Servidor de Licenças: Digite o endereço IP ou o nome do servidor que você designou como servidor de licença. O servidor de licenças lida com as solicitações dos clientes de licenças.
- **Porta do Servidor de Licenças**: Digite o valor da porta do servidor de licenças. Este número é determinado quando o software QLA é registrado online. A porta do servidor de licenças é a porta por onde fluem as solicitações do servidor de licença.
- Endereço IP do Servidor de Backup: Digite o endereço IP ou o nome do servidor que você designou como servidor de licença de backup.
- Porta do Servidor de Backup: Digite o valor da porta do servidor de licenças de backup.

Para registrar sua cópia da aplicação, acesse a página "Registro online" do site da Quark (veja *Contato com a Quark* on page 17). Se você não conseguir ativar online, busque informação em *Contato com a Quark* on page 17.

## Ativação

Se você tiver uma cópia para usuário único do QuarkXPress, será necessário ativá-la. Para ativar o QuarkXPress na inicialização, clique em Ativar.

Se você não quiser ativar o QuarkXPress na inicialização, clique em **Experimentar o NomedoProduto (30 dia(s) restante(s))**. O QuarkXPress apresenta a opção de ativação todas as vezes que você inicializa o aplicativo, até que ele seja ativado.

Se você não ativar o QuarkXPress, poderá usá-lo durante 30 dias após a instalação; depois de 30 dias, o produto é executado em modo de demonstração e deverá ser ativado antes de funcionar como versão completa.

\* Nota: Se você não puder fazer a ativação online, busque informação em Contato com a Quark on page 17.

## Desinstalação

Nota: Se o programa de desinstalação detectar uma instância do aplicativo em execução, uma mensagem de alerta será exibida. Feche o aplicativo antes de iniciar a desinstalação.

## Mac OS

Para desinstalar o QuarkXPress, abra a pasta "Aplicações" no disco rígido (ou a pasta onde o QuarkXPress foi instalado) e arraste o arquivo QuarkXPress para a lixeira.

### Windows

Para desinstalar QuarkXPress QuarkCopyDesk:

- 1. Escolha Iniciar > Todos os programas > QuarkXPress Desinstalar.
- 2. Clique em Sim. O programa de desinstalação reúne as informações necessárias para a desinstalação e um alerta informa que os conteúdos da pastaQuarkXPress será excluído.
- 3. Clique em Sim para continuar ou em Não para cancelar.

\* Nota: Você pode também desinstalar operando novamente o programa de instalação .

## Mudanças de última hora

Esta seção descreve as mudanças de última hora feitas no software e em outras funcionalidades, que não estão registradas no *Guia do QuarkXPress 8*.

#### Ferramentas

A ferramenta mencionada como Bézier no Guia do QuarkXPress 8 chama-se Caneta Bézier no software.

Você pode clicar duas vezes numa caixa de texto com a ferramenta **Item** para mudar para a ferramenta **Conteúdo do Texto**, ou clicar duas vezes numa caixa de figura para mudar para a ferramenta **Conteúdo da Figura**. Dependendo das suas preferências, você pode também clicar duas vezes em qualquer tipo de caixa para mostrar a caixa de diálogo **Modificar**.

#### Página da esquerda permitida como primeira página

Na paleta **Layout da página**, você pode agora arrastar e soltar a página antes da primeira página de um layout de página de rosto, para que a primeira página do layout será uma página à esquerda. Isso pode ser útil se (por exemplo) você quiser criar um espaço de texto que se extenda pela capa e a contracapa do documento.

Nota: Quando você arrasta e solta uma página antes da primeira página num documento de página dupla, a página que você arrasta e solta torna-se a página 1 por padrão, mesmo sendo a página da esquerda. Como resultado, todas as páginas da direita são pares e todas as páginas da esquerda são ímpares. Para manter as páginda da dirieta como ímpares e as da esquerda como pares, crie um início de seção na primeira página da direita e marque como página 1. Para criar o início de seção na página ativa, escolha Página > Seção ou Opção+clique/clique com o botão direito na página da paleta Layout da página e escolha Seção no menu de contexto.

#### Formatação local ToolTip

Quando o cursor do texto estiver no texto que usa a formatação local, você poderá manter o ponteiro do mouse sobre o botão **Atualizar** na paleta **Folhas de estilo** para visualizar uma ToolTip que lista as diferenças entre o texto e a folha de estilo aplicada.

#### Conversão lingüística mais flexível

Você pode converter projetos facilmente de qualquer língua suportada pelo QuarkXPress para outra língua também suportada pelo QuarkXPress, escolhendo Utilidades > Converter a língua do projeto. A caixa de diálogo Vincular língua do projeto será exibida. Escolha a língua que você quer trocar *no* menu suspenso Converter de. Depois escolha a nova língua que você quer usar *no* menu suspenso Para. Clique em OK. O QuarkXPress converte a língua de caracteres de todo o texto e de todas as folhas de estilo do projeto. Observe que as opções Usar Alemão (reformado) e Usar Alemão Suiço (reformado) no menu (Utilidades ) podem ser convertidas para as opções da caixa de diálogo Converter a língua do projeto.

#### Opções adicionais para controlar os caracteres alinhados

O menu suspenso **Tipo** na caixa de diálogo **Editar classe de caracteres alinhados** agora inclui uma opção**Soltar maiúsculas**. Essa opção deixa você controlar a maneira como os caracteres drop-cap são alinhados. Observe que quando você escolhe **Soltar maiúsculas** no menu suspenso **Tipo**, o campo **Alinhar** fica configurado em 50%.

#### Arrastar e soltar externo

Você pode arrastar texto e figuras para um layout a partir do sistema de arquivos, ou de outra aplicação, e pode arrastar texto e figuras de um layout para o sistema de arquivos ou para outra aplicação.

Quando você arrasta conteúdo para o QuarkXPress, a aplicação aplica as opções usadas mais recentemente para cada tipo de arquivo. Por exemplo, se você escolher **Windows Latim** no menu suspenso **Codificar** na última vez que você importou um arquivo de texto simples, e arrastar um arquivo de texto simples que utiliza a codificação Mac Greek, o texto não vai ser importado corretamente.

## Problemas conhecidos e solucionados

Para obter listas de problemas conhecidos e solucionados nesta versão do software, acesse o site da Quark em *www.quark.com* ou *euro.quark.com*.

## **Contato com a Quark**

Caso tenha alguma dúvida em relação à instalação, à configuração ou ao uso deste software, entre em contato com a Quark Inc.

### No continente americano

Para suporte técnico, ligue para 800.676.4575 das 9h às 18:59h, horário de Brasília, de segunda-feira a sexta-feira. Ou envie um e-mail para *techsupp@quark.com*.

Para obter informação sobre o produto, acesse o site da Quark em www.quark.com ou envie um e-mail para

### Fora do continente americano

Na Europa, o suporte técnico está disponível por telefone, entre 8:30 e 17:30, horário da Europa central, de segunda a sexta-feira. Use um dos seguintes números de telefones locais:

- Grã Bretanha: 0800 032 5714
- Irlanda: 1 800 882 175
- Dinamarca: 80606008
- Noruega: 800 19517
- Suécia: 020 791883
- Países Baixos: 0800 0200934
- Luxemburgo: 800 26031
- Alemanha: 08000 49 1234
- Áustria: 0800 202 182
- Suiça: 0800 178782
- **Bélgica:** 0800 80890
- França: 0800 800 798
- Itália: 800 917740
- Espanha: 900 811 272

Da Áustria, Bélgica, Dinamarca, França, Alemanha, Irlanda, Luxemburgo, Holanda e Reino Unido, ligue para 00800 1787 8275.

Para suporte por email na Europa, use um dos seguintes endereços:

- Inglês: eurotechsupp@quark.com
- Alemão: techsupportde@quark.com
- Francês: techsupportde@quark.com
- Italiano: techsupportit@quark.com
- Espanhol: techsupportes@quark.com

Na Austrália, ligue para 1 800.670.973 entre 10:00 e 19:00h, horário da cidade de Sydney, de segunda a sexta-feira, ou envie um e-mail para *austechsupp@quark.com*.

No Japão, ligue para (03) 3476–9440, de segunda a sexta-feira, entre 9:00 e 17:00, envie um fax para (03) 3476–9441, ou acesse o site em japonês da Quark, em *japan.quark.com*.

Para serviços técnicos nos países não incluídos na lista acima, entre em contato com o Distribuidor de Serviços da Quark da sua região. Para ver a lista de Distribuidores de Serviços da Quark, acesse o site da Quark em *www.quark.com*, *euro.quark.com*, ou *japan.quark.com*.

Para obter informação sobre o produto, acess o site da Quark em *euro.quark.com* ou *japan.quark.com*, ou envie um email para um dos seguintes endereços:

- Inglês: eurocservice@quark.com
- Alemão: custservice.de@quark.com
- Francês: custservice.fr@quark.com
- Italiano: custservice.it@quark.com
- Espanhol: custservice.es@quark.com

## Notificação legal

©2022 Quark, Inc. com relação ao conteúdo e arranjo desse material. Todos os direitos reservados.

©1986-2022 Quark, Inc. e seus licenciantes com relação à tecnologia. Todos os direitos reservados.

Protegido por uma ou mais patentes norte-americanas de números 5,541,991, 5,907,704, 6,005,560, 6,052,514, 6,081,262, 6,947,959 B1, 6,940,518 B2, 7,116,843 e outras patentes pendentes. Os produtos e materiais da Quark estão sujeitos a proteção de direitos autorais e de outras propriedades intelectuais dos Estados Unidos da América e de países estrangeiros. Fica proibido o uso não autorizado desse material ou a sua reprodução sem o consentimento por escrito da Quark.

A QUARK NÃO É O FABRICANTE DE SOFTWARE DE TERCEIRA PARTE OU DE HARDWARE DE QUALQUER OUTRA TERCEIRA PARTE (DORAVANTE DENOMINADOS "PRODUTOS DE TERCEIROS") E TAIS PRODUTOS DE TERCEIROS NÃO FORAM CRIADOS, REVISADOS NEM TESTADOS PELA QUARK, PELAS EMPRESAS AFILIADAS DA QUARK OU POR SEUS LICENCIANTES. (O TERMO EMPRESAS AFILIADAS DA QUARK SIGNIFICA QUALQUER PESSOA, FILIAL OU ENTIDADE CONTROLADORA, CONTROLADA POR OU SOB CONTROLE COMUM COM A QUARK OU COM SUA EMPRESA-MÃE, OU COM UMA MAIORIA DE ACIONISTAS DA QUARK, SEJAM ELES ATUALMENTE EXISTENTES OU QUE VENHAM A SER CONSTITUÍDOS NO FUTURO, JUNTAMENTE COM QUALQUER PESSOA, FILIAL OU ENTIDADE QUE POSSA ADQUIRIR O REFERIDO STATUS NO FUTURO.)

A QUARK, AS EMPRESAS AFILIADAS DA QUARK E/OU SEUS LICENCIANTES NÃO APRESENTAM OUAISQUER GARANTIAS, EXPRESSAS OU IMPLÍCITAS, RELATIVAS AOS PRODUTOS/SERVICOS DA QUARK E/OU A PRODUTOS/SERVIÇOS DE TERCEIROS, SOBRE SUA COMERCIABILIDADE OU ADEQUAÇÃO A UM PROPÓSITO ESPECÍFICO. A QUARK, AS EMPRESAS AFILIADAS DA QUARK E SEUS LICENCIANTES NÃO SE RESPONSABILIZAM POR QUAISQUER GARANTIAS RELACIONADAS A PRODUTOS/SERVIÇOS DA OUARK E/OU PRODUTOS E SERVICOS DE TERCEIROS. TODAS AS DEMAIS GARANTIAS E CONDICÕES. SEJAM ELAS EXPRESSAS, IMPLÍCITAS OU COLATERAIS E SEJAM OU NÃO FEITAS POR DISTRIBUIDORES, VAREJISTAS, DESENVOLVEDORES DE XTENSIONS, OU OUTROS TERCEIROS FICAM AQUI ISENTAS DE RESPONSABILIDADE POR PARTE DA QUARK, DAS COMPANHIAS AFILIADAS DA QUARK E DE SEUS LICENCIANTES, INCLUINDO, SEM LIMITAÇÃO, QUALQUER GARANTIA DE NÃO CONTRAFAÇÃO, COMPATIBILIDADE, OU DE QUE O SOFTWARE ESTEJA ISENTO DE ERROS OU DE QUE OS ERROS POSSAM SER OU SERÃO CORRIGIDOS. AS TERCEIRAS PARTES PODEM OFERECER GARANTIAS LIMITADAS PARA SEUS PRÓPRIOS PRODUTOS E/OU SERVICOS, E OS USUÁRIOS DEVERÃO PROCURAR AS REFERIDAS TERCEIRAS PERTES PARA OBTER TAIS GARANTIAS, SE HOUVER. ALGUMAS JURISDIÇÕES, ESTADOS OU PROVÍNCIAS NÃO PERMITEM LIMITAÇÕES DAS GARANTIAS IMPLÍCITAS; PORTANTO, A LIMITAÇÃO ACIMA PODE NÃO SER APLICÁVEL A USUÁRIOS ESPECÍFICOS.

EM NENHUMA CIRCUNSTÂNCIA TERÃO A OUARK, AS EMPRESAS AFILIADAS DA OUARK E/OU SEUS LICENCIANTES RESPONSABILIDADE LEGAL POR QUAISQUER DANOS ESPECIAIS, INDIRETOS, INCIDENTAIS, CONSEQÜENTES OU PUNITIVOS, INCLUINDO MAS NÃO LIMITADOS A, QUAISQUER LUCROS CESSANTES, PERDAS DE TEMPO, PERDAS DE ECONOMIAS, PERDAS DE DADOS, PERDAS DE TARIFAS, OU DESPESAS DE QUALQUER TIPO DECORRENTES DA INSTALAÇÃO OU USO DOS PRODUTOS/SERVIÇOS DA QUARK, DE QUALQUER FORMA, NÃO IMPORTANDO A CAUSA E A TEORIA DE RESPONSABILIDADE LEGAL EM OUE SE BASEIE. SE, A DESPEITO DO PRECEDENTE, A QUARK, AS EMPRESAS AFILIADAS DA QUARK E/OU SEUS LICENCIANTES FOREM CONSIDERADOS COMO TENDO RESPONSABILIDADE LEGAL RELATIVA AOS PRODUTOS/SERVICOS DA OUARK OU PRODUTOS/SERVICOS DE TERCEIROS, TAL RESPONSABILIDADE ESTARÁ LIMITADA AO MONTANTE PAGO PELO USUÁRIO À QUARK PELO SOFTWARE/SERVIÇO EM QUESTÃO (EXCLUINDO PRODUTOS/SERVIÇOS DE TERCEIROS) SE HOUVER, OU O MENOR VALOR CONFORME A LEGISLAÇÃO APLICÁVEL, O QUE FOR MENOR. ESSAS LIMITACÕES SE APLICAM MESMO SE A QUARK, AS EMPRESAS AFILIADAS DA QUARK E/OU SEUS CONCESSORES DE LICENÇA TIVEREM SIDO ALERTADOS SOBRE TAIS POSSÍVEIS DANOS. ALGUMAS JURISDIÇÕES, ESTADOS OU PROVÍNCIAS NÃO PERMITEM EXCLUSÃO OU LIMITAÇÃO DE DANOS INCIDENTAIS OU CONSEQÜENTES; PORTANTO, TAL LIMITAÇÃO OU EXCLUSÃO PODE NÃO SER APLICÁVEL. TODAS AS DEMAIS LIMITAÇÕES CONSTANTES DA LEGISLAÇÃO APLICÁVEL, INCLUINDO PRESCRICÕES, CONTINUARÃO EM VIGOR.

NO CASO DE QUAISQUER DESSAS DISPOSIÇÕES SEREM OU SE TORNAREM INAPLICÁVEIS DE ACORDO COM A LEGISLAÇÃO APLICÁVEL, TAIS DISPOSIÇÕES TERÃO SEUS EFEITOS MODIFICADOS OU LIMITADOS, NA EXTENSÃO NECESSÁRIA PARA TORNÁ-LAS APLICÁVEIS.

O USO DE PRODUTOS DA QUARK ESTÁ SUJEITO AOS TERMOS E CONDIÇÕES DO CONTRATO DE LICENÇA DE USUÁRIO FINAL E A TODOS OS DEMAIS ACORDOS APLICÁVEIS PARA TAL PRODUTO/SERVIÇO. NO CASO DE CONFLITO ENTRE TAIS ACORDOS E SUAS DISPOSIÇÕES, PREVALECERÃO OS ACORDOS RELEVANTES.

Quark, QuarkXPress, Quark Interactive Designer e a logomarca Quark são marcas registradas ou nomes comerciais da Quark Inc. e de suas afiliadas nos EUA e/ou em outros países. Mac OS, Mac e Tiger são marcas comerciais ou marcas registradas da Apple, Inc. nos E.U.A. e em outros países. Microsoft, Windows, OpenType e Windows Vista são marcas registradas da Microsoft Corporation nos E.U.A. e/ou em outros países. PowerPC é uma marca comercial registrada da International Business Machines Corporation. Intel é uma marca registrada da Intel Corporation. Adobe e Illustrator são marcas registradas ou marcas comerciais da Adobe Systems Incorporated nos Estados Unidos e/ou em outros países. Todas as demais marcas são propriedades de seus respectivos titulares.